# **Email Signature Protocol**

## Sample:

Name Title

### How to update your signature in Outlook:

- Open a new email message.
- Click the "Signature" button. It is located at the top in the include section.
- Select "Signatures..." from the drop down selection.
- Delete your existing signature in the large bottom text box.
  Copy & paste the signature sample from above.
- Update the signature with *your* correct information.
- Click "Save" and "Okay."

#### **Customization:**

- The physical or mailing address may be added
- Images should not be included in the signature block
- There is not a need for a privacy disclaimer for NDOT staff

#### **Official Outlook instructions:**

https://support.office.com/en-us/article/Change-an-email-signature-86597769-E4DF-4320-B219-39D6E1A9E87B

For updating your email signature on other devices, ask IT Support.